## INSTRUCTIONS FOR TAKING THE NON-MEDICAL RGE (RADIATION GENERATING EQUIPMENT) TEST ON THE UNIVERSITY OF TOLEDO TEST BANK

- Go to the internet, Type in 1.
- 2.